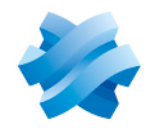

STORMSHIELD

# GUIDE STORMSHIELD ENDPOINT SECURITY EVOLUTION

## GUIDE DE MIGRATION Version 2.7.1

Dernière mise à jour du document : 30 juin 2025 Référence : ses-fr-guide de migration-v2.7.1

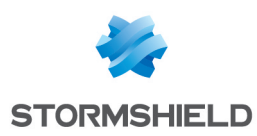

### Table des matières

| 1. Avant de commencer                                                                                                    | . 3           |
|----------------------------------------------------------------------------------------------------|---------------|
| 2. Connaître les prérequis                                                                                                    | . 4           |
| 3. Configurer le firewall                                                                                                    | . 5           |
| <ul><li>3.1 Avertissement</li><li>3.2 Mettre à jour la configuration du firewall</li></ul>                                                                                                    | . 5<br>. 5    |
| 3.3 Cas de Windows Defender Firewall   3.3.1 Si backend et gestionnaire d'agents sont installés sur des machines différentes   3.3.2 Si backend et gestionnaire d'agents sont installés sur la même machine | ץ<br>7<br>. 8 |
| 4. Mettre à jour le backoffice SES Evolution en 2.7.1                                                                                                    | 9             |
| 5. Mettre à jour les agents en 2.7.1                                                                                                    | 10            |
| 6. Pour aller plus loin                                                                                                    | 11            |

Dans la documentation, Stormshield Endpoint Security Evolution est désigné sous la forme abrégée : SES Evolution.

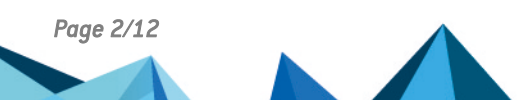

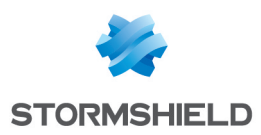

## 1. Avant de commencer

Bienvenue dans le guide de migration de Stormshield Endpoint Security Evolution version 2.7.1.

Ce document contient toutes les informations nécessaires pour migrer votre environnement SES Evolution des versions 2.6.x aux versions 2.7.x.

Vous devez suivre pas à pas les procédures décrites dans ce guide pour disposer d'une solution SES Evolution fonctionnelle après migration.

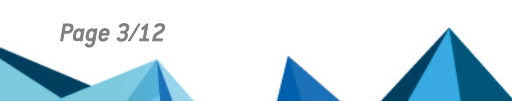

ses-fr-guide\_de\_migration-v2.7.1 - 30/06/2025

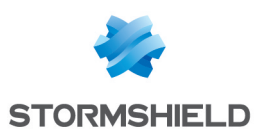

## 2. Connaître les prérequis

Pour procéder à la migration vers SES Evolution 2.7.1, vous devez disposer au minimum des prérequis ci-dessous :

- SES Evolution 2.6.x doit être installé sur tous les composants backoffice : gestionnaires d'agents, backends et consoles d'administration.
- Les Runtimes suivants en version 8.0.x la plus récente doivent être installés sur les machines hébergeant les gestionnaires d'agents. Les liens ci-dessous vous permettent de télécharger la version 8.0.11 :
  - ASP.NET Core 8.0.x
  - Exécution de bureau .NET 8.0.x
- Si vous utilisez un firewall, sa configuration doit être mise à jour pour refléter les changements de ports de communication effectués en version 2.7.1. Pour plus d'informations, reportez-vous à la section Configurer le firewall.
- Vous devez avoir lu attentivement les Notes de version SES Evolution 2.7.1.

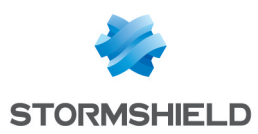

## 3. Configurer le firewall

SES Evolution 2.7.1 utilise désormais le port standard HTTPS (443) entre les agents et les gestionnaires d'agents afin de faciliter le déploiement. Vous devez préparer la nouvelle configuration de votre firewall avant d'installer SES Evolution 2.7.1.

#### 3.1 Avertissement

Vous devez impérativement maintenir l'ancienne ET la nouvelle configuration du firewall pendant toute la phase de migration du backoffice.

Ne supprimez définitivement l'ancienne configuration firewall qu'une fois la migration terminée sur tous les composants backoffice : gestionnaires d'agents, backends et consoles d'administration.

#### 3.2 Mettre à jour la configuration du firewall

La version 2.7.1 de SES Evolution apporte les changements suivants concernant les ports de communication :

- Le port 443 est désormais utilisé pour la communication des agents avec les gestionnaires d'agents,
- Le port 8443 est désormais utilisé par les backends pour communiquer avec les consoles d'administration et les gestionnaires d'agents.

Modifiez donc les règles de votre firewall en vous aidant du tableau ci-dessous. Ce dernier détaille les ports utilisés par les composants de SES Evolution et les différences entre les versions 2.6 et 2.7.1. Les nouveautés sont indiquées en gras.

Si vous disposez uniquement de Windows Defender Firewall, certains changements de ports sont appliqués automatiquement par SES Evolution. Pour plus d'informations, reportez-vous à la section**Cas de Windows Defender Firewall**.

Page 5/12

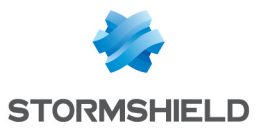

| Composant                          | Sens    | Port 2.6                                                             | Port 2.7 si<br>backend et<br>gestionnaire<br>d'agents sont<br>installés sur la<br>même<br>machine | Port 2.7 si<br>backend et<br>gestionnaire<br>d'agents sont<br>installés sur<br>des machines<br>différentes | Objectif                                                                                                    |  |  |  |  |
|------------------------------------|---------|----------------------------------------------------------------------|---------------------------------------------------------------------------------------------------|----------------------------------------------------------------------------------------------------|----------------------------------------------------------------------------------------------------|--|--|--|--|
|                                    | entrant | TCP 443                                                              | TCP 8443                                                                                          | TCP 443                                                                                                    | Communication avec la<br>console d'administration et le<br>gestionnaire d'agents.                                                                                                |  |  |  |  |
|                                    | entrant | TCP<br>10443                                                         | TCP 10443                                                                                         | TCP 10443                                                                                                  | API publique.                                                                                                    |  |  |  |  |
| Backend                            | sortant | TCP 443                                                              | TCP 443                                                                                           | TCP 443                                                                                                    | Accès au serveur public<br>Stormshield de mise à jour<br>des politiques                                                                                                    |  |  |  |  |
|                                    | sortant | TCP<br>1433<br>(SQL)<br>TCP<br>1434<br>(SQL)<br>UDP<br>1434<br>(SQL) | TCP 1433<br>(SQL)<br>TCP 1434<br>(SQL)<br>UDP 1434<br>(SQL)                                       | TCP 1433<br>(SQL)<br>TCP 1434<br>(SQL)<br>UDP 1434<br>(SQL)                                                | Communication avec la base<br>de données SQL Server.<br>Ce sont les ports par défaut,<br>ils peuvent être modifiés lors<br>de la création de l'instance.                         |  |  |  |  |
| Console<br>d'administration        | sortant | TCP 443                                                              | TCP 8443                                                                                          | TCP 443                                                                                                    | Communication avec le<br>backend.                                                                                                    |  |  |  |  |
|                                    | sortant | TCP 443                                                              | TCP 8443                                                                                          | TCP 443                                                                                                    | Communication avec le<br>backend.                                                                                                    |  |  |  |  |
| Gestionnaire<br>d'agents           | sortant | TCP<br>1468<br>UDP 514<br>TCP<br>5614                                | TCP 1468<br>UDP 514<br>TCP 5614                                                                   | TCP 1468<br>UDP 514<br>TCP 5614                                                                            | Communication avec le<br>serveur Syslog.<br>Les ports utilisés dépendent<br>de la configuration des<br>groupes de gestionnaires<br>d'agents dans la console<br>d'administration. |  |  |  |  |
|                                    | entrant | TCP<br>17000                                                         | TCP 17000                                                                                         | TCP 17000                                                                                                  | Communication avec les<br>agents dont la version <b>est</b><br><b>inférieure à 2.7.1</b> en MSRPC.                                                                               |  |  |  |  |
|                                    | entrant | N/A                                                                  | TCP 443                                                                                           | TCP 443                                                                                                    | Communication avec les<br>agents dont la version est<br><b>2.7.1 ou supérieure</b> en HTTPS.                                                                                     |  |  |  |  |
| Agent inférieur à<br>2.7.1         | sortant | TCP<br>17000                                                         | TCP 17000                                                                                         | 17000                                                                                                    | Communication avec les gestionnaires d'agents.                                                                                                    |  |  |  |  |
| Agent supérieur<br>ou égal à 2.7.1 | sortant | N/A                                                                  | TCP 443                                                                                           | TCP 443                                                                                                    | Communication avec les gestionnaires d'agents.                                                                                                    |  |  |  |  |

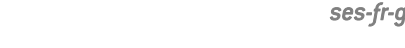

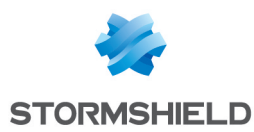

#### 3.3 Cas de Windows Defender Firewall

Lors de l'installation des composants backoffice, SES Evolution crée automatiquement des règles sur Windows Defender Firewall, que ce dernier soit actif ou non.

Les règles créées pour la version 2.7.1 sont les suivantes :

#### 3.3.1 Si backend et gestionnaire d'agents sont installés sur des machines différentes

#### **Règles entrantes**

- Sur la machine hébergeant le gestionnaire d'agents :
  - Stormshield Endpoint Security Evolution Agent Handler (TCP-In) sur le port 17000 pour la communication avec les agents dont la version est inférieure à 2.7.1 via EsServer en MSRPC.
  - Stormshield Endpoint Security Evolution Agent Handler (TCP-In) sur le port 443 pour la communication avec les agents dont la version est 2.7.1 ou supérieure via EsServer en HTTPS.

| P Windows Defender Firewall with Advanced Security - |                                                            |                             |         |         |        |          |          |            |          |               |                   |             |           |
|------------------------------------------------------|------------------------------------------------------------|-----------------------------|---------|---------|--------|----------|----------|------------|----------|---------------|-------------------|-------------|-----------|
| File Action View Help                                |                                                            |                             |         |         |        |          |          |            |          |               |                   | I           |           |
|                                                      |                                                            |                             |         |         |        |          |          |            |          |               |                   |             |           |
| Windows Defender Firewall with Inbound Rules         |                                                            |                             |         |         |        |          |          |            |          |               |                   |             |           |
| Cuthound Rules                                       | Name                                                       | Group                       | Profile | Enabled | Action | Override | Protocol | Local Port | Program  | Local Address | Remote Address    | Remote Port | Authori ^ |
| Connection Security Rules                            | Stormshield Endpoint Security Agent Handler (gRPC, TCP-In) | Stormshield Endpoint Securi | All     | Yes     | Allow  | No       | TCP      | 443        | C:\Progr | Any           | Any               | Any         | Any       |
| > 🔍 Monitoring                                       | Stormshield Endpoint Security Agent Handler (TCP-In)       | Stormshield Endpoint Securi | All     | Yes     | Allow  | No       | TCP      | 17000      | C:\Progr | Any           | Any               | Any         | Any       |
|                                                      | TPM Virtual Smart Card Management (DCOM-In)                | TPM Virtual Smart Card Ma   | Private | No      | Allow  | No       | TCP      | 135        | %System  | Any           | Local subnet      | Any         | Any       |
|                                                      | TPM Virtual Smart Card Management (DCOM-In)                | TPM Virtual Smart Card Ma   | Domain  | No      | Allow  | No       | TCP      | 135        | %System  | Any           | Any               | Any         | Any       |
|                                                      | TRADUCE of Court Management (TCD 1a)                       | TOM I Count Count Man       | 0.1     | Ale.    | Allan  | NI-      | TCO      | A          | 010      | A             | I and a dealer of | A           | A         |

- Sur la machine hébergeant le backend :
  - Stormshield Endpoint Security Evolution Backend (TCP-In) sur le port 443 pour la communication avec les consoles, et les gestionnaires d'agents en tant qu'utilisateur system.
  - Stormshield Endpoint Security Evolution Public API (TCP-In) sur le port 10443 pour la communication avec les SIEM / SOAR en tant qu'utilisateur system.

|    | 🔗 Windows Firewall with Advance | d Security                                          |                             |         |         |        |          |          |            |         |               | -             |
|----|---------------------------------|-----------------------------------------------------|-----------------------------|---------|---------|--------|----------|----------|------------|---------|---------------|---------------|
|    | File Action View Help           |                                                     |                             |         |         |        |          |          |            |         |               |               |
|    | 🗢 🔿 🙍 📰 🔂 📷                     |                                                     |                             |         |         |        |          |          |            |         |               |               |
| Į. | P Windows Firewall with Advance | Inbound Rules                                       |                             |         |         |        |          |          |            |         |               |               |
| Т  | Cuthound Rules                  | Name                                                | Group                       | Profile | Enabled | Action | Override | Protocol | Local Port | Program | Local Address | Remote Addr ^ |
| Т  | Connection Security Rules       | 😻 Stormshield Endpoint Security Backend (TCP-In)    | Stormshield Endpoint Securi |         |         |        |          |          |            |         |               | Any           |
| Т  | > 🔜 Monitoring                  | 😻 Stormshield Endpoint Security Public API (TCP-In) | Stormshield Endpoint Securi | All     | Yes     | Allow  | No       | тср      | 10443      | system  | Any           | Any           |
| н  |                                 | TPM Virtual Smart Card Management (DCOM-In)         | TPM Virtual Smart Card Ma   | Private | No      | Allow  | No       | TCP      | 135        | %System | Any           | Local subnet  |
|    |                                 | TPM Virtual Smart Card Management (DCOM-In)         | TPM Virtual Smart Card Ma   | Domain  | No      | Allow  | No       | TCP      | 135        | %System | Anv           | Anv           |

#### **Règles sortantes**

L'installation de SES Evolution ne crée aucune règle sortante sur Windows Defender Firewall.

Si vous filtrez les connexions sortantes, vous devez modifier vos règles manuellement afin que les consoles d'administration et les gestionnaires d'agents puissent se connecter aux backends sur le port TCP 8443.

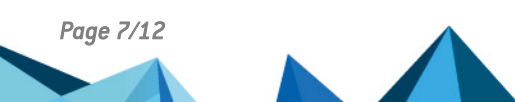

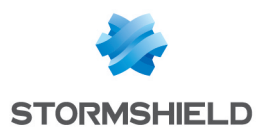

#### 3.3.2 Si backend et gestionnaire d'agents sont installés sur la même machine

#### **Règles entrantes**

- Sur la machine hébergeant le gestionnaire d'agents :
  - Stormshield Endpoint Security Evolution Agent Handler (TCP-In) sur le port 17000 pour la communication avec les agents dont la version est inférieure à 2.7.1 via EsServer en MSRPC.
  - Stormshield Endpoint Security Evolution Agent Handler (TCP-In) sur le port 443 pour la communication avec les agents dont la version est 2.7.1 ou supérieure via EsServer en HTTPS.
- Sur la machine hébergeant le backend :
  - Stormshield Endpoint Security Evolution Backend (TCP-In) sur le port 8443 pour la communication avec les consoles, et les gestionnaires d'agents en tant qu'utilisateur system.
  - Stormshield Endpoint Security Evolution Public API (TCP-In) sur le port 10443 pour la communication avec les SIEM / SOAR en tant qu'utilisateur system.

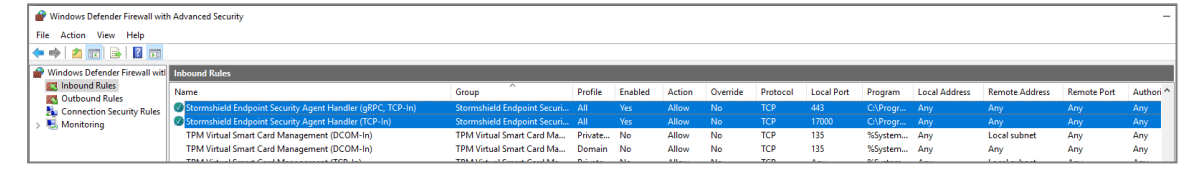

#### **Règles sortantes**

L'installation de SES Evolution ne crée aucune règle sortante sur Windows Defender Firewall.

Si vous filtrez les connexions sortantes, vous devez modifier vos règles manuellement afin que les consoles d'administration et les gestionnaires d'agents puissent se connecter aux backends sur le port TCP 8443.

Page 8/12

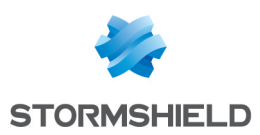

## 4. Mettre à jour le backoffice SES Evolution en 2.7.1

- 1. Mettez à jour le backoffice SES Evolution en suivant la procédure décrite dans la section Mettre à jour SES Evolution du guide d'installation de SES Evolution.
- Ouvrez la console d'administration. Elle se met à jour automatiquement en 2.7.1 lors de son démarrage.

La nouvelle console 2.7.1 présente les caractéristiques suivantes :

- Un bandeau jaune indique que les politiques de sécurité n'utilisent plus les dernières versions des jeux de règles Stormshield.
- Une demande de déploiement est en attente dans le panneau Sécurité > Déploiement.
- 3. Cliquez sur le bouton Déployer pour mettre à jour l'environnement.
- Dans le menu Backoffice > Système logs, vérifiez qu'il n'y ait aucune erreur liée à la migration.
- Dans le menu Environnement > Logs agents, vérifiez qu'il n'y ait aucune erreur liée à la migration.
- Mettez à jour les politiques de sécurité par défaut. Cette étape peut être effectuée immédiatement ou plus tard à votre convenance. Assurez-vous de :
  - Lire attentivement les Notes de version de la politique de sécurité par défaut 2506a pour connaître les changements apportés aux politiques de sécurité Stormshield et aux jeux de règles.
  - Lire attentivement les Notes de version SES Evolution 2.7.1, en particulier la section Préconisations.
- Cliquez sur le bouton Déployer pour mettre à jour les agents existants. Le bandeau jaune ne s'affiche plus.
- 8. Une fois la migration vers la version 2.7.1 effectuée pour le backoffice et tous les agents sans exception, fermez le port 17000 des gestionnaires d'agents et agents.

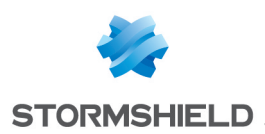

## 5. Mettre à jour les agents en 2.7.1

- 1. Mettez à jour les agents en suivant la procédure décrite dans la section Mettre à jour SES Evolution du guide d'installation de SES Evolution.
- 2. Redémarrez les machines lorsque la procédure le demande.
- 3. Une fois la migration vers la version 2.7.1 effectuée pour le backoffice et tous les agents sans exception, fermez le port 17000 des gestionnaires d'agents et agents.

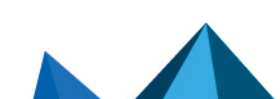

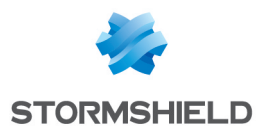

## 6. Pour aller plus loin

Des informations complémentaires et réponses à vos éventuelles questions sur SES Evolution sont disponibles sur le site web **Documentation** et dans la **base de connaissances Stormshield** (authentification nécessaire).

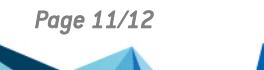

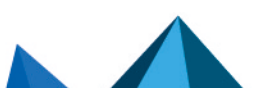

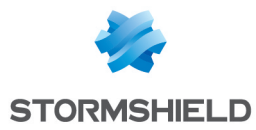

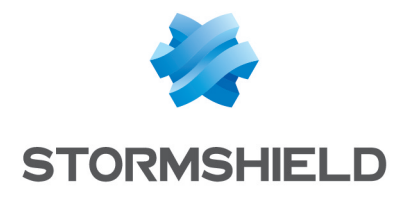

documentation@stormshield.eu

Les images de ce document ne sont pas contractuelles, l'aspect des produits présentés peut éventuellement varier.

Copyright © Stormshield 2025. Tous droits réservés. Tous les autres produits et sociétés cités dans ce document sont des marques ou des marques déposées de leur détenteur respectif.

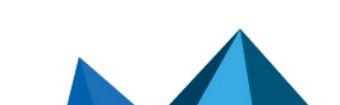